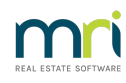

# ₽

# Add a Creditor in Strata Master

This article will assist you to add a creditor in Strata Master, also known as a contractor or a supplier, for the purposes of payment invoices for works done or services provided.

# Locate the Creditor Cards

1. Navigate to the card by selecting Manage in the top tool bar and then selecting Creditors from the list

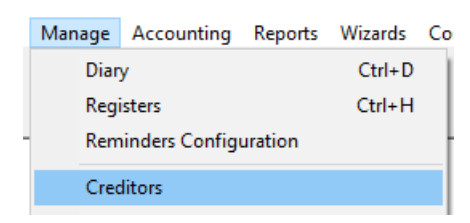

2. This screen opens.

| Creditor                                   |                                     |                  |                       |
|--------------------------------------------|-------------------------------------|------------------|-----------------------|
|                                            |                                     |                  | $\bigcirc$            |
| Select creditor                            | <ul> <li>Include inactiv</li> </ul> | e creditors      |                       |
| General Details Creditor Compliance Outsta | nding Invoices                      | CRN              | Barcode               |
| Creditor                                   | M Active                            | Balance          |                       |
| Legal entity                               | Primary creditor type               |                  | •                     |
|                                            | Creditor types                      |                  | ^                     |
| Creditor contact details                   |                                     |                  |                       |
|                                            | Paubu                               | C Chana C Dirate |                       |
|                                            | Bank account no.                    |                  |                       |
|                                            | Record CRN                          |                  | Email remittances     |
|                                            | QR code                             |                  | Suppress remittances  |
|                                            | Check ABN ABN                       | GST              | status Unregistered 💌 |
|                                            | Issue R&M                           | <b></b>          |                       |
|                                            | Service                             |                  |                       |
|                                            | Notes                               | ,                | ~                     |
| ⊢ Insurer                                  |                                     |                  |                       |
| Commission rate (%)                        |                                     |                  | ×                     |
| Creditor Invoice                           | Direct automatic                    | p. [             |                       |
| description                                | Direct entry user i                 | D                |                       |
| Expense                                    | Expense                             |                  |                       |
|                                            | account                             |                  | <b>_</b>              |

# Add a New Card With Basic Details

1. Click the Add button

|  |  | ١. |  |
|--|--|----|--|
|  |  |    |  |
|  |  |    |  |
|  |  |    |  |
|  |  |    |  |

2. Enter the Name details in Creditor, Legal Entity and select a Primary Creditor Type.

| 💕 Creditor - Add Mode                 |                      |                 | - • •      |
|---------------------------------------|----------------------|-----------------|------------|
|                                       |                      |                 | $\bigcirc$ |
| Select creditor                       | 💌 📄 Include ina      | ctive creditors |            |
| General Details Creditor Compliance   | Outstanding Invoices | CRN             | Barcode    |
| Creditor MAXIL Max Illawarra Concrete | Active               | Balance         |            |
| Legal entity Proworth Pty Ld          | Primary creditor ty  | pe Concretor    |            |

3. Working further down the fields enter the Bank type of payment, ABN and gst status. Also tick relevant boxes above the ABN.

|           |         | - onoquo -     | DIOX LINY  | - Daix Di i      |      |
|-----------|---------|----------------|------------|------------------|------|
| Bank acco | unt no. | 777888999      | BSB        | 082-444          |      |
| Record    | I CRN   |                | E E        | mail remittance: | 3    |
| QR        | code    |                | 🖂 Si       | uppress remitta  | nces |
| Check ABN | ABN     | 77788899944445 | GST status | Registered       | -    |

- 4. Click the check ABN button to ensure your number entered is correct.
- 5. Click the add button in the yellow box and add contact details.

| 😋, Contact Editor       |                             |                               | ×                                     |
|-------------------------|-----------------------------|-------------------------------|---------------------------------------|
|                         |                             |                               |                                       |
|                         | Contact tupe Creditor       |                               | 7                                     |
|                         | Business 🔽                  | _                             | -                                     |
|                         |                             |                               | -                                     |
|                         | S                           | alutation  Bob                |                                       |
|                         | Business Max Illawarra Conc | rete                          | -                                     |
|                         | 1                           |                               |                                       |
|                         | Contact name Bob            |                               |                                       |
|                         |                             | Primary contact details       |                                       |
| Post Office address     |                             | Telephone T                   | 02 3345 3335                          |
| Building name           |                             | Telephone 2                   |                                       |
| Unit/Street no. 56      |                             | Mobile                        | 0405 555 555                          |
| Street Martha Street    |                             | Fax                           |                                       |
| Town/Suburb Strathfield |                             | Email for payment remittances | accounts@Mill.com                     |
| State NSW               | Postcode 2564               | Email for R & M               | jobs@Mill.com                         |
| Country Austrilaia      |                             | Email for insurance claims    |                                       |
|                         |                             | Website                       |                                       |
|                         |                             |                               | · · · · · · · · · · · · · · · · · · · |
|                         |                             |                               |                                       |

6. Click Save on this contact screen

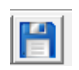

7. Then click Save on the Main Creditor Card screen where the Legal Identity and Creditor type shows.

| Gene         | eral Details   | Creditor Compliance    | Outsta | nding Invoices      | CRN          | Barcode  |
|--------------|----------------|------------------------|--------|---------------------|--------------|----------|
| Creditor     | MAXIL          | Max Illawarra Concrete |        | 🔽 Active            | Balance      | NIL      |
| Legal entity | Proworth Pty L | .d                     |        | Primary creditor ty | pe Concretor | <b>_</b> |

8. The card then saves and looks as below. At this stage you have entered all initial necessary information

| Creditor - Read Only Mode                                    |                      |                    |                      |
|--------------------------------------------------------------|----------------------|--------------------|----------------------|
|                                                              |                      |                    | $\bigcirc$           |
| Select creditor MAXIL Max Illawarra Concrete                 | - Include inacl      | tive creditors     |                      |
| General Details Creditor Compliance Outsta                   | nding Invoices       | CRN                | Barcode              |
| Creditor MAXIL Max Illawarra Concrete                        | 🔽 Active             | Balance            | NIL                  |
| Legal entity Proworth Pty Ld                                 | Primary creditor typ | e Concretor        | •                    |
| Creditor contact details                                     | Creditor type        | 8                  | ^                    |
|                                                              |                      |                    |                      |
| Business Confact:<br>Contact person: Bob (Salutation: Bob)   | Pay by               | C Cheque · O Direc | t Entry C Bulk BPAY  |
| Max Illawarra Concrete                                       | Bank account no      | 777888999          | BSB 082-444          |
| Strathfield NSW 2564 Austriaia                               | Record CRN           |                    | Email remittances    |
| Telephone 1: 02 9545 5555                                    | QR code              |                    | Suppress remittances |
| Mobile: 0405 555 555<br>Email for payment: accounts@Mill.com | Check ABN ABI        | N GS               | T status  Exempt 🔄   |
| Email for R & M: jobs@Mill.com                               | Issue R&M            | I 🗾 🚽              |                      |
|                                                              | Servic               | e                  |                      |
|                                                              | Note                 | 200                | ^                    |
| Insurer                                                      |                      |                    |                      |
| Commission rate (%)                                          |                      |                    | <u> </u>             |
| Creditor Invoice                                             | Direct entry use     | er ID              |                      |
|                                                              | Default descrip      | tion               |                      |
| account                                                      | Expense<br>account   |                    |                      |
|                                                              |                      |                    |                      |

# Other Fields To Complete If Relevant

1. You may wish to enter the creditors preference for a method of contact. You can select from the drop down list.

| Issue R&M | •                                                 |   |
|-----------|---------------------------------------------------|---|
| Service   | E-mail<br>Fax<br>In person                        |   |
| Notes     | Left message<br>Letter<br>Telephone<br>Voice-mail | ^ |
|           |                                                   | ~ |

2. You may wish to enter a default Description for invoices entry and select an expense account for invoices. In this situation we would search the drop down list for Maint - Concrete or similar. **Note that these can be changed when entering invoices if needed.** 

| Creditor Invoice<br>Default<br>description | veway works                              |   |
|--------------------------------------------|------------------------------------------|---|
| Expense<br>account                         |                                          | • |
|                                            | Admin-Subscriptions - Admin              | ^ |
|                                            | Admin-Telephone Charges - Admin          |   |
|                                            | AdminTelephone ChargesFire Protection    |   |
|                                            | AdminTelephone ChargesOffice - Admin     |   |
|                                            | AdminTelephone ChargesSecurity Syste     |   |
|                                            | AdminTraining - Admin                    |   |
|                                            | AdminTransfer to Admin Fund - Capital W  |   |
|                                            | AdminTransfer to Canital Works Fund - Au | ~ |

3. There is also a Notes field for additional information.

# The Tabs on The Creditor Card

There are 4 extra tabs on the Creditor Card

| General Details              | Creditor Compl | iance       | Outstanding Invoices                | CRN     | Barcode |     |
|------------------------------|----------------|-------------|-------------------------------------|---------|---------|-----|
| Last used 13.                | /01/2023       |             | System calculated compliance status |         |         |     |
| ast manual status updated DD | /MM/1111       | Manu        | al compliance status                | ▼ Code: |         |     |
|                              |                | WH          | S compliance status                 | -       |         |     |
| Туре                         | Sum Insured    | Expiry date | Comments                            |         | Status  | ^   |
|                              |                |             |                                     |         |         | _   |
|                              |                |             |                                     |         |         | - 1 |
|                              |                |             |                                     |         |         | -   |
|                              |                |             |                                     |         |         | _   |
|                              |                |             |                                     |         |         |     |
|                              |                |             |                                     |         |         |     |
|                              |                |             |                                     |         |         | _   |
|                              |                |             |                                     |         |         | _   |
|                              |                |             |                                     |         |         | V   |

- Creditor Compliance as shown will record the Licence and Registration details of this creditor as required. Your office may maintain this information, or you may have an outsourced group manage the Compliance for you. changes to this method will require advising MRI.
- Outstanding Invoices shows a list of invoices received and processed in Creditor invoicing that are unpaid.
- CRN and Barcode tabs only apply to Creditors who are paid by BPay. The CRN tabs lists the Reference numbers (CRN) for each Plan that uses this Creditor. While the Barcode tab allows the invoices to be scanned and the details to be entered into File Smart. Notice these are greyed out for this creditor as this creditor is not paid by Bpay.

If you look at a Creditor that does use BPay, the tabs appears as below. Refer the Useful Links below for more on BPay.

| 1 IGH #     | Customer refe           | rence number Las  | st update | User name        |         |  |
|-------------|-------------------------|-------------------|-----------|------------------|---------|--|
| 2222        | 20001111122             | 23 27/            | /03/2014  | Trainee McTraine | r       |  |
| 2222        | 20001111122             | 22 27/            | /03/2014  | Trainee McTraine | r       |  |
| 3333        | 20001111122             | 24 27/            | /03/2014  | Trainee McTraine | r       |  |
| 4444        | 20001111122             | 25 27/            | /03/2014  | Trainee McTraine | r       |  |
| 5555        | 20001111122             | 26 27/            | /03/2014  | Trainee McTraine | r       |  |
| 6666        | 20001111122             | 27 27/            | /03/2014  | Trainee McTraine | r       |  |
| 7777        | 20001111122             | 28 27/            | /03/2014  | Trainee McTraine | r       |  |
|             |                         |                   |           |                  |         |  |
| General Det | ils Creditor Compliance | e Outstanding Inv | voices    | CRN              | Barcode |  |
|             |                         | Barcode setu      | up        |                  |         |  |
|             |                         |                   |           |                  |         |  |
|             |                         |                   |           |                  |         |  |

End 36

Amount

Amount position Start 28

Clear Biller ID

CRN

Sample result

Biller ID 051

#### **Useful Links**

https://kb.rockend.com/help/update-a-bpay-crn-reference-number-in-strata-master

https://kb.rockend.com/help/setup-a-gst-creditor-and-paying-gst

https://kb.rockend.com/help/barcode-scanning-for-creditor-invoices-in-strata-master-and-filesmart

https://kb.rockend.com/help/changing-creditor-compliance-in-strata-master

https://kb.rockend.com/help/adding-or-changing-a-creditor-card-description

https://kb.rockend.com/help/editing-a-description-on-a-creditor-invoice

13/01/2023 8:06 pm AEDT